- Open a web browser and go to <u>www.google.com</u> and in the upper right hand corner click on Sign In.
  - *O* If you are already signed into a personal Google Account click on the following link to sign into multiple Google accounts.

https://support.google.com/accounts/answer/1721977?hl=en

| f Database | Tom and Sue | 40+ Google D | Power User 7 | google.com       | PowerSchool                                                                                                    | ESD MDM   | ESD Haiku  | ESD Google | Nacios  | 0 >>> |
|------------|-------------|--------------|--------------|------------------|----------------------------------------------------------------------------------------------------|-----------|------------|------------|---------|-------|
| - Database | Tom and odd |              | Go           | ogle             | , and a share of the share of the share of t | 100 11011 | reprint    | 100 Coogie | Hugico  | +     |
|            |             |              |              |                  |                                                                                                    | G         | mail Image | es 🗰       | Sign in | Ĩ     |
|            |             |              |              |                  |                                                                                                    |           |            | ×          |         |       |
|            |             |              |              |                  |                                                                                                    |           |            | /          |         |       |
|            |             |              |              |                  |                                                                                                    |           |            |            |         |       |
|            |             |              |              |                  |                                                                                                    |           |            |            |         |       |
|            |             | C            |              |                  |                                                                                                    |           |            |            |         |       |
|            |             |              |              | Jyr              |                                                                                                    |           |            |            |         |       |
|            |             |              |              |                  |                                                                                                    |           |            |            |         |       |
|            |             |              |              |                  |                                                                                                    |           |            |            |         |       |
|            | ,           |              |              |                  |                                                                                                    |           |            |            |         |       |
|            |             | Goog         | le Search    | I'm Feeling Luck | sy.                                                                                                    |           |            |            |         |       |

- After clicking Sign In, you'll be asked to enter your @myfsd.org Google Account. The default for all students is first Initial + last name and your birth day and birth month@myfsd.org (ex: sgearhart1306@myfsd.org)
- On the next screen, you'll be asked to enter your account password. Your teacher can provide this password to you.
- Once you log in you may be asked to Accept the Terms and Conditions. Please Accept and Continue

| Google |                                                                                                    |
|--------|----------------------------------------------------------------------------------------------------|
|        | Welcome to your new account                                                                                                    |
|        | Welcome to your new account: @myfsd.org. Your account is compatible with many Google<br>services, but your myfsd.org administrator decides which services you may access using your account. For tips<br>about using your new account, visit the Google Help Center.                                                                                                    |
|        | When you use Google services, your domain administrator will have access to your angeli_shahbaz@myfsd.org<br>account information, including any data you store with this account in Google services. You can learn more here,<br>or by consulting your organization's privacy policy, if one exists. You can choose to maintain a separate account<br>for your personal use of any Google services, including email. If you have multiple Google accounts, you can<br>manage which account you use with Google services and switch between them whenever you choose. Your<br>username and profile picture can help you ensure that you're using the intended account. |
|        | If your organization provides you access to the Google Apps core suite of messaging and collaboration<br>applications, your use of those services is governed by your organization's Google Apps agreement. Any other<br>Google services your administrator enables ("Additional Services") are available to you under the Google Terms<br>of Service and the Google Privacy Policy. Certain Additional Services may also have service-specific terms. Your<br>use of any services your administrator allows you to access constitutes acceptance of applicable service-specific<br>terms.                                                                            |
|        | Click "Accept" below to indicate that you understand this description of how your @@myfsd.org<br>account works and agree to the Google Terms of Service and the Google Privacy Policy.                                                                                                    |
|        | I accept. Continue to my account. Cancel                                                                                                    |

Once you're logged in, you'll be back at the Google home page. Click on the "rubik's cube" in the upper right hand corner to move between applications like Mail, Calendar, Google Drive, etc.

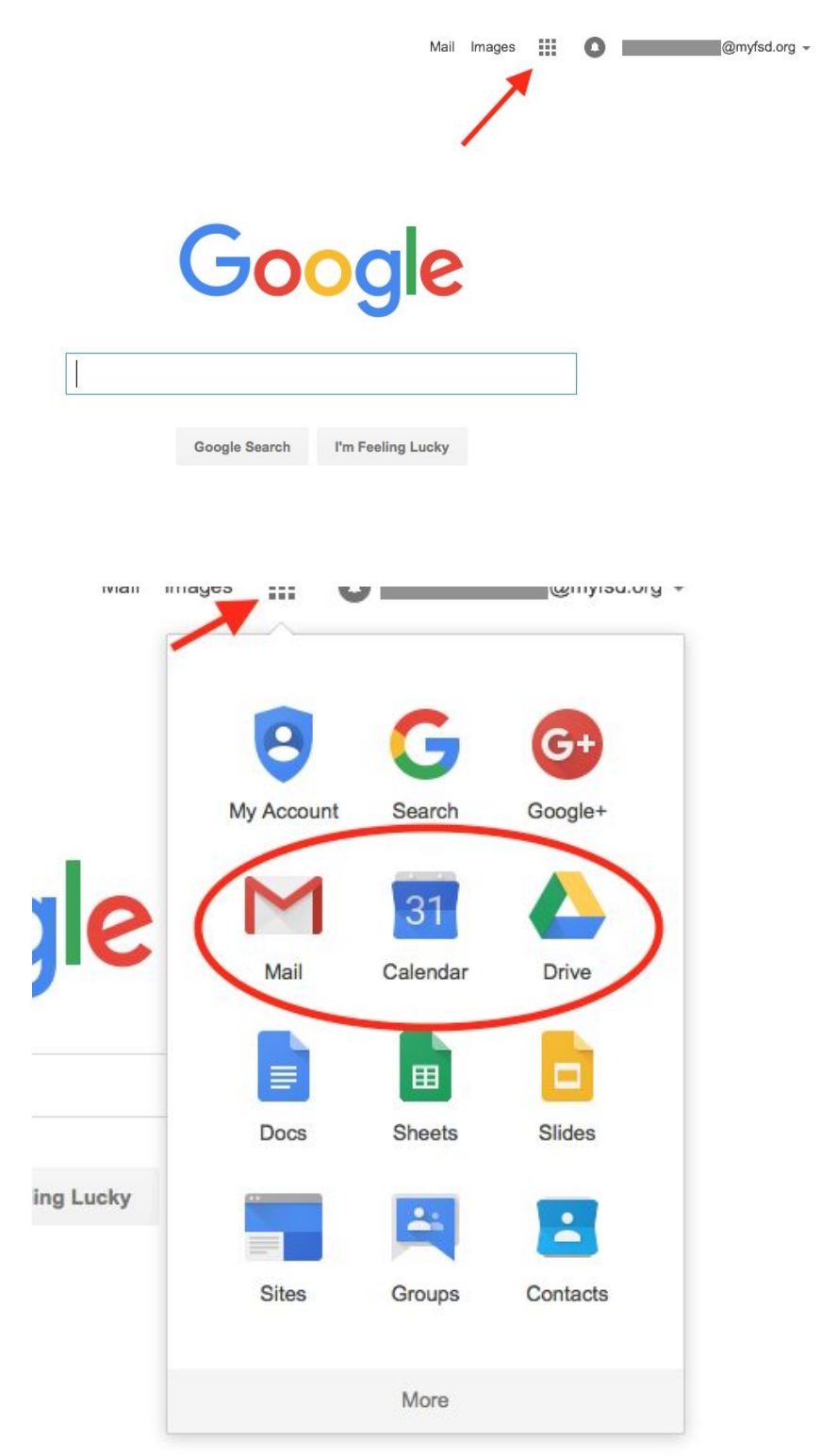